# Flächen und Ansprechpartner:innen im CAFM System

Inhalt:

# 1.Flächen der Gebäude

### 2. Ansprechpartner: innen der Gebäude

\*Für die Bearbeitung muss Ihnen eine Berechtigung im CAFM eingeräumt werden, daher sind die nachfolgenden Informationen nur für berechtigte Anwender einsehbar. Bei Fragen wenden Sie sich gerne an <u>cafm@uni-heidelberg.de</u>

\*Hinweis: Falls Funktionen / Felder für Sie nicht sichtbar sind, verändern Sie bitte die Größe des Browserfensters.

# 1.Flächen der Gebäude

| <b>f</b> Facilitymanagement |                       | ^ |
|-----------------------------|-----------------------|---|
|                             |                       |   |
| Grundrisse                  | Ansprechpartner:innen |   |

Auf der Startseite steht Ihnen die Funktion "Grundrisse" im Bereich Facilitymanagement zur Verfügung. Nach Auswahl dieses Moduls haben Sie die Möglichkeit sich über die Räume, den Raumgrößen und der Raumbelegung der Universität Heidelberg zu informieren.

Im neuen Fenster können Sie ihr gewünschtes Gebäude per Eingabe der Anschrift auswählen.

| _  |                                                                                  |             |  |
|----|----------------------------------------------------------------------------------|-------------|--|
| (j | ) Zur Grundrissanzeige wählen Sie hier bitte das Gebäude und das Stockwerk aus.  |             |  |
|    | Gebäudebezeichnung                                                               |             |  |
| 1  | haupt                                                                            | () > Suchen |  |
|    | 1010 - Hauptstraße 207-209 (Palais Boisserée / Sickinger Hof / Wohnhaus Roßhirt) |             |  |
|    | 1050 - Hauptstraße 216                                                           |             |  |
|    | 1070 - Hauptstraße 232-234 (Haus Buhl)                                           |             |  |
|    | 1073 - Hauptstraße 231                                                           |             |  |
|    | 1080 - Hauptstraße 242                                                           |             |  |
|    | 2065 - Fischmarkt 1-2 / Hauptstraße 185-187                                      |             |  |
|    | 2080 - Hauptstraße 126                                                           |             |  |
|    | 2205 - Hauptstraße 120 (Curt und Heidemarie Engelhorn Palais)                    |             |  |
|    | 2206 - Hauptstraße 113                                                           |             |  |
|    | 3010 - Hauptstraße 47-51 / Brunnengasse 1 (Hauptgebäude)                         |             |  |

Oder Sie können das Gebäude über den roten Pfeil Nund der verfügbaren Liste auswählen.

| Wählen Sie ein Gebäude aus                                                       | 2                                     |
|----------------------------------------------------------------------------------|---------------------------------------|
| Gebäudebezeichnung                                                               |                                       |
| 6                                                                                | Suchen                                |
|                                                                                  |                                       |
|                                                                                  | <ul><li>1 - 20 von 207 &gt;</li></ul> |
| Gebäudebezeichnung                                                               |                                       |
| 1010 - Hauptstraße 207-209 (Palais Boisserée / Sickinger Hof / Wohnhaus Roßhirt) | >                                     |
| 1030 - Karlstraße 2                                                              | >                                     |
| 1040 - Karlstraße 16                                                             | >                                     |
| 1050 - Hauptstraße 216                                                           | >                                     |
| 1060 - Plankengasse 1-3                                                          | >                                     |
| 1070 - Hauptstraße 232-234 (Haus Buhl)                                           | >                                     |

>

Anschließend wählen Sie noch mit Betätigung des Pfeils das gesuchte Stockwerk aus.

1073 - Hauptstraße 231

| ählen Sie ein Stockwerk aus. | × |
|------------------------------|---|
| Gebäude                      |   |
| 2080 - Hauptstraße 126       |   |
|                              |   |
| ackwerksbezeichunung         |   |
| Obernerchore                 |   |
|                              | > |
|                              | / |
| Obergeschoss                 | , |
| Obergeschoss                 | > |
| Obergeschoss                 | > |
| dgeschoss                    | > |

Ihre Eingabe bestätigen Sie mit einem Klick auf "Suchen". Der grafische Stockwerksplan wird nun generiert und angezeigt.

Grundrissansicht

| i | Zur Grundrissanzeige wählen Sie hier bitte das Gebäude und das Stockwerk aus. |   |         |
|---|-------------------------------------------------------------------------------|---|---------|
| G | Gebäudebezeichnung                                                            |   | Suchen  |
|   | Stockwerk                                                                     |   | oddinon |
| i | Frdgeschoss     Weitere Suchoptionen anzeigen                                 | > |         |

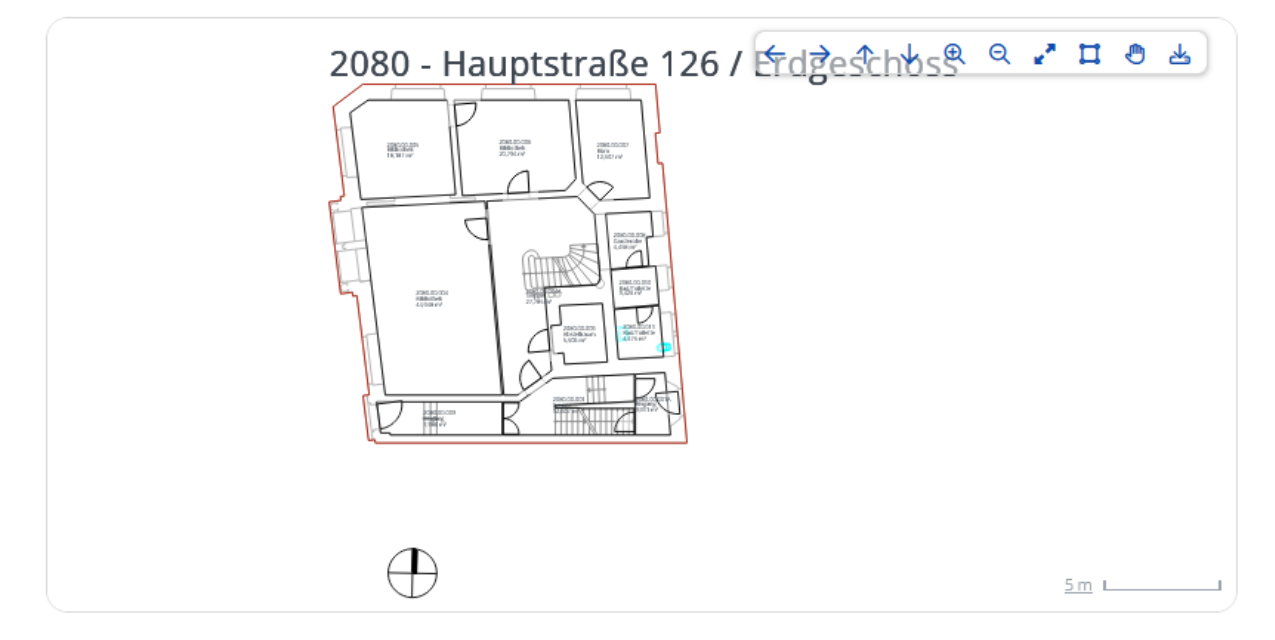

In der Grafik können Sie einen bestimmten Raum auswählen und die Raumdetails wie Raumgröße oder Raumbelegung anzeigen lassen. Per Mouseover werden Ihnen ebenfalls einige Rauminformationen dargestellt.

Über den "Zurück" Button gelangen Sie wieder zum Stockwerksplan.

Die Sonderberechtigung des Baubeauftragten ist zur Anzeige von Anlageninformationen wie Wartungsprotokolle von Türen/Brandschutztüren freigeschaltet. Diese werden per Mouseover oder Anlagenauswahl in der Grafik aufgerufen.

## 2. Ansprechpartner: innen der Gebäude

Auf der Startseite steht Ihnen die Funktion "Ansprechpartner:innen" im Bereich Facilitymanagement zur Verfügung. Nach Auswahl dieses Moduls haben Sie die Möglichkeit sich die Ansprechpartner:innen der universitären Gebäudes anzeigen zu lassen.

#### Ansprechpartner:innen

| <ol> <li>Sie können sich die Ansprechpartner:innen eines Gebäudes anzeigen lassen.<br/>Wählen Sie bitte Ihr Gebäude aus:</li> </ol> |             |            |              |             |   |
|----------------------------------------------------------------------------------------------------|-------------|------------|--------------|-------------|---|
| Gebäudebezeichnung                                                                                                    |             |            |              |             |   |
| wie "Anatomisches Institut"                                                                                                    |             | Suchen     |              |             |   |
|                                                                                                    |             |            |              |             |   |
|                                                                                                    |             |            | < 1-2        | 0 von 225 💙 |   |
| Gebäudebezeichnung                                                                                                    | Straße      | Hausnummer | Postleitzahl | Ort         |   |
| 1010 - Hauptstraße 207-209 (Palais Boisserée / Sickinger Hof / Wohnhaus Roßhirt)                                                    | Hauptstraße | 207-209    | 69117        | Heidelberg  | > |
| 1030 - Karlstraße 2                                                                                                    | Karlstraße  | 2          | 69117        | Heidelberg  | > |
| 1040 - Karlstraße 16                                                                                                    | Karlstraße  | 16         | 69117        | Heidelberg  | > |
|                                                                                                    |             |            |              |             |   |

Wählen Sie hierfür ein Gebäude in der Liste aus oder Suchen Sie nach der Anschrift im Feld "Gebäudebezeichnung". Im nächsten Fenster werden Ihnen alle wichtigen internen Kontakte des ausgewählten Gebäudes angezeigt.

Falls Sie Fragen oder Unterstützung im CAFM benötigen, melden Sie sich jederzeit unter <u>cafm@uni-heidelberg.de</u>.